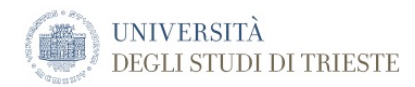

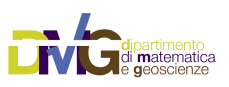

The DMG Quick Reference Manuals

# **Noise cross-correlation**

Aimed at the retrieval of the Green function

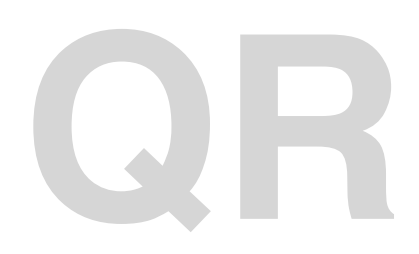

Document name:DMGQuickNoise.pdfDocument Version:1.0Date Issued:October 3, 2017 5:47 PMAuthor:Franco Vaccari

University of Trieste Department of Mathematic and Geosciences Group of Seismology via Weiss, 4 34128 Trieste, Italy

# **Table of Contents**

| Introduction                                                                                                    | 5                               |
|----------------------------------------------------------------------------------------------------|---------------------------------|
| Data preparation                                                                                                    | 6                               |
| Time series file format<br>Example of data file                                                                                                    | <b>6</b>                        |
| Pre-processing                                                                                                    | 7                               |
| Example of parameter file                                                                                                    | 7                               |
| Cross-correlation                                                                                                    | 8                               |
| Example of parameter file                                                                                                    | 8                               |
| Sub-window properties<br>Cross-correlation files (*.ft)<br>Tapering<br>Filtering<br>Bit-normalization<br>efft.out processed files (do not use!)<br>File naming | 8<br>9<br>9<br>9<br>9<br>9<br>9 |
| Example execution                                                                                                    | 10                              |
| Run of prenoisecross.out                                                                                                    | 10                              |
| Generated files                                                                                                    | 10                              |
| Run of noisecross.out<br>Generated files                                                                                                    | <b>11</b><br>12                 |
| References                                                                                                    | 13                              |
| Appendix 1: Noise Acquisition with Tromino                                                                                                    | 14                              |
| Instrument configuration                                                                                                    | 14                              |
| Card partitioning<br>Acquisition settings                                                                                                    | 14<br>14                        |
| Instrument positioning                                                                                                    | 14                              |
| Data acquisition                                                                                                    | 14                              |
| Data downloading                                                                                                    | 15                              |
| File conversion                                                                                                    | 15                              |

# Introduction

The purpose of this manual is to describe the processing required to obtain the cross-correlation of simultaneous noise recordings obtained from a couple of instruments.

If the noise recording is properly made (proper distribution of noise sources, enough duration of the recording), the Green function of the structural model between the two instruments should appear in the cross-correlation. The longer the recording, the better the signal-to-noise ratio in the cross-correlation.

The cross-correlation obtained from the vertical component of the recorded noise can be analyzed with the XFtan2012 software for the forward and inverse modeling of the Rayleigh group velocity dispersion curve.

# **Data preparation**

## Time series file format

The two time series to be cross-correlated must be joined into a single file made of two columns containing only the amplitudes of the recordings. The sampling must be the same for the two time series, and must be indicated in the parameter file prenoisecross.par that is used to pre-process the file. The sampling should be known to the user from the analysis of the raw data produced by the instruments.

It is best that the two amplitudes of each record are in sync, so that they share the same absolute time. It is in any case possible to apply a time shift during the processing to bring the samples in sync.

### Example of data file

This is an example of data file, with the two amplitudes listed in the two columns

 $\begin{array}{c} -0.000291 & 0.0002180 \\ -0.000328 & -0.000655 \\ -0.000510 & -0.000837 \\ -0.000199 & -0.000765 \\ -0.000437 & -0.000146 \\ -0.000510 & 0.0001820 \\ -0.000073 & 0.0001820 \\ 0.0000073 & 0.0008740 \\ \end{array}$ 

# **Pre-processing**

Before the actual cross-correlation is made, a pre-processing step is required. The purpose of the preprocessing is to divide the full time series of the noise recording into couples of windows (one file for the master and one for the second recording) where the signals are synchronized. Each window has to have a number of samples that is a power of 2.

The length of each window generated in the pre-processing has to be at least long enough so that it can contain the full Green function that will form after the cross-correlation. Usually in the preprocessing step the window length will be much longer. It will be in the cross-correlation step that the long recording will be split in smaller windows and a stacking of the results will be finally applied to improve the signal-to-noise ratio in the generated Green function.

The parameter file used to configure the pre-processing is named prenoisecross.par, and is used by program *prenoisecross.out*. When executed, *prenoisecross.out* prepares the input time series that will be read in by *noisecross.out*.

in the example available in /XDST/Examples/Noise, the full noise recording will be divided into windows of 65536 samples each (7948799 total duration, divided by 65536 samples per window leads to 121 windows, with the last 18943 samples of the full recording discarded

(7948799-(65536 x 121)=18943)

## Example of parameter file

An example of the parameter file that has to be properly configured to deal with the user's noise data is given below:

```
PARAMETER FILE FOR PROGRAM PRENOISECROSS
             ! output data format (ibin:0 ASCII, 1=Binary)
1
              ! original frequency sampling (samples per second)
1
0
             ! decimation factor
             ! t start (s) for input data (if tshift>0, refers to shifted trace)
! t stop (s) for input data (if tshift>0, refers to shifted trace)
! time of shift(s) (0=no shift: the program run faster!)
0
7948799
0.
1
              ! track to shift (1=first column; 2=second column)
65536
             ! number of samples for output files (power of 2)
65536
              ! pts threshold to make or not the last short win
jusma274_365.dat
                                                                 ! input noise data (2 cols)
                                                                 ! output filename root (col 1)
! output filename root (col 2)
mm test
ms test
```

Binary output format is highly desirable when dealing with very long time series, as it reduces both disk space occupation and computational time.

It is generally expected that input data are already sampled with the desired step, and do not need a decimation or a synchronization. The program offers the choice to adjust that, if required. This has not been thoroughly tested though, so if the decimation option and the time shift option are activated, it is strongly suggested to use the ASCII output format, that allows to check visually the output files for possible anomalies in the resampling and/or in the relative shift between the traces. Better to resample and shift the original data with other, well established tools.

The number of samples for the output files must be a power of 2.

## **Cross-correlation**

After the pre-processing step, the actual cross-correlation can be performed running program *noisecross.out*.

## Example of parameter file

The configuration of the processing is made adjusting the parameters in file noisecross.par, as seen below.

| PARAMETER | FII | LE FOR | PROGRAM NOISECROSS                                                  |
|-----------|-----|--------|---------------------------------------------------------------------|
| 1         |     |        | ! ibin: 0=ASCII,1=BINARY                                            |
| 65535.0   |     |        | ! length of sub-window in seconds                                   |
| 65536.0   |     |        | ! shift of sub-window in seconds                                    |
| 765.0     |     |        | ! distance in km between the two recorders                          |
| 512.0     |     |        | ! time window for ftan output                                       |
| 10.       |     |        | ! duration for the cosine window(s) (0=NO)                          |
| 0         |     |        | ! filter type(0=No, 1=Btt.,2=Gauss.)                                |
| 0 6.0     | 0.8 | 0.02   | ! lowpass (flag,cutoff in Hz,%,amp)                                 |
| 0 1.5     | 0.8 | 0.02   | ! highpass (flag,max1 in Hz,%,amp)                                  |
| 1         |     |        | ! rbit-normalization (0=no, 1=yes) reduce amplitudes to -1 or 1     |
| 0 2       |     |        | ! efft-filtered input signals (0=no, 1=yes) and motion(1=d,2=v,3=a) |
| master    |     |        | ! output file: master name part                                     |
| second    |     |        | ! output file: second name part                                     |
| mm_test   |     |        | ! input file root name (master)                                     |
| ms_test   |     |        | ! input file root name (second)                                     |
| 1         |     |        | ! number of ranges to compute                                       |
| 1         |     |        | ! start index of range n.1                                          |
| 120       |     |        | ! end index of range n.1                                            |

The choice whether to use ASCII or binary input files depends on what was indicated in the preprocessing step. The two choices must match or program will fail to run.

### **Sub-window properties**

The length of the sub-window, expressed in seconds, must be chosen so that the sub-window's number of samples is a power of 2. This length defines the duration of the sub-windows into which the signals prepared by *prenoisecross.out* will be subdivided, in view of their stacking. In the example above, where the sampling interval is 1 s, note that the duration of the sub-window is 65535, so that the number of samples is 65536 (that is a power of 2). The sub-window length is obtained as *(n.of.samples - 1) x dt*, where *dt* is the sampling interval (in seconds) and *n.of.samples* must be a power of 2.

The shift of sub-window, expressed in seconds, is generally defined so that the time of first sample of the (i+1)-*th* sub-window is equal to the time of the last sample of the i-*th* sub-window, plus one sampling interval. In such a way, no sample will be skipped when stacking the sub-windows in the cross-correlation.

### **Cross-correlation files (\*.ft)**

The time window length of the stacked cross-correlation file to be passed to XFtan2012 software (file with extension .ft) must be long enough to contain the full Green function. Of course it is directly proportional to the distance between the recorders, and inversely proportional to the velocity of the structural model.

### Tapering

A cosine taper can be applied to the edges of the sub-windows, by defining a duration grater than 0 in the parametyer file.

### Filtering

While the filltering of the cross-correlation can be later performed in XFtan2012 software, there is a possibility to filter the data with a band-pass filter (Gaussian filter must be used; Butterworth filtering is not yet fully implemented) to remove periods not relevant to the analysis. Do not use a very selective filter: better define a large band-pass filter here and restrict the frequency range later in Xftan2012. The band-pass filter is defined as the combination of a low-pass and a high-pass filter, whose parameters can be configured in the parameter file.

For the low-pass filter, the cutoff frequency is defined (6 Hz), then the parameter that defines the frequency up to which the filter amplitude is 1, expressed as a percent of the cutoff (0.8 means 6.0 x 0.8 = 4.8 Hz), and the amplitude at the cutoff (0.02).

For the high pass filter, the frequency down to which the filter amplitude is 1 is given (1.5 Hz), then the parameter that defines the cutoff frequency, expressed as a percent of the lowest frequency with amplitude =1 (0.8 means  $1.5 \times 0.8 = 1.2$  Hz), and the amplitude at the cutoff (0.02).

### **Bit-normalization**

The bit normalization is usually activated, to eliminate the relevance of spurious spikes or transients that might contaminate the noise registration.

#### efft.out processed files (do not use!)

The option to use files prepared by *efft.out* should not be used (so let the first parameter be 0).

### **File naming**

Output file names: only the first one matters, and will become part of the filenames generated by *noisecorr.out*.

Input file names refer to the files generated by *prenoisecross.out* in the pre-processing step.

Of the files generated in the pre-processing step, only a subset of windows can be used by defining a set of ranges. In the example file shown above, a single range is defined that accounts for the complete set of 121 windows prepared in the pre-processing step. As an example, to use two sub-sets of windows generated in the pre-processing step, parameters should be modified from:

| 1<br>1<br>120               | !<br>!<br>!      | number of ranges to compute<br>start index of range n.1<br>end index of range n.1                                                       |
|-----------------------------|------------------|----------------------------------------------------------------------------------------------------|
| to                          |                  |                                                                                                    |
| 2<br>20<br>40<br>100<br>121 | !<br>!<br>!<br>! | number of ranges to compute<br>start index of range n.1<br>end index of range n.1<br>start index of range n.2<br>end index of range n.2 |

## **Example execution**

Once the parameter files *prenoisecross.par* and *noisecross.par* has been set, the user can perform the cross-correlation by simply calling the programs in sequence:

prenoisecross.out

noisecross.out

Below an example session, with the workflow copied from the screen. The example files for this crosscorrelation can be found in /XDST/Example/Noise/Input

## Run of prenoisecross.out

| [is01:/XDST/Exa | amples/Noise]                 | vaccari% pre                  | noisecros        | s.out     |                                     |  |
|-----------------|-------------------------------|-------------------------------|------------------|-----------|-------------------------------------|--|
| nskip1,nskip2   | 0                             | 0                             |                  |           |                                     |  |
| nskipl,nskip2   | 0                             | 0                             |                  |           |                                     |  |
| Input filename  | e=                            | .: jusma2                     | jusma274_365.dat |           |                                     |  |
| Output master   | track name                    | • • • • • • • • • • • • • •   | .: mm_tes        | t         |                                     |  |
| Output second   | track name                    |                               | .: ms_tes        | t         |                                     |  |
| Output data fo  | ormat (0=ASCI                 | I;1=BIN)                      | ••               | 1         |                                     |  |
| Original freq   | uency samplin                 | g                             | .: 1.00          | 00000     |                                     |  |
| Original samp.  | ling time (ms                 | ) • • • • • • • • • • • • • • | .: 1000          | .0000     |                                     |  |
| Decimation san  | mpiing                        | • • • • • • • • • • • • • •   | •••              | 0         |                                     |  |
| Start time (S   | ) • • • • • • • • • • • • • • | • • • • • • • • • • • • • •   |                  | 0.0000000 |                                     |  |
| M of samples    | for output s                  | ubwindows                     | . /948           | 65536     |                                     |  |
| Doints thresh   | old for the l                 | ast subwindow                 | ••               | 65536     |                                     |  |
| No shift imple  | emented                       |                               |                  |           |                                     |  |
| shiftnts        | 0                             |                               | ••               |           |                                     |  |
| First and last  | t input sampl                 | es (master)                   | . •              | 1         | 7948800                             |  |
| First and last  | t input sampl                 | es (second)                   | .:               | ī         | 7948800                             |  |
| Number of com   | plete windows                 |                               | .:               | 121       |                                     |  |
| Samples in the  | e last uncomp                 | lete window                   | .:               | 18944     |                                     |  |
| Reading data.   | • •                           |                               |                  |           |                                     |  |
| Samples for su  | ubwindows:                    | <b>T</b>                      |                  |           | <b>C</b> 1 1                        |  |
| Subwindow       | First                         | Last                          | npts             |           | IIIe                                |  |
| 1               | T                             | 05530                         | 05530            | >         | mm_test000001.yyy                   |  |
| n               | 65527                         | 121072                        | 65526            | >         | ms_test000001.yyy                   |  |
| Z               | 05557                         | 131072                        | 05550            | >         | $m_{e}$ to store $000002 \cdot yyy$ |  |
| 3               | 131073                        | 196608                        | 65536            | >         | $mm \pm es\pm 0.0003$ vvv           |  |
| 5               | 1010/0                        | 190000                        | 05550            | >         | ms_test000003.vvv                   |  |
| 4               | 196609                        | 262144                        | 65536            | >         | $mm + est 0.00004 \cdot vvv$        |  |
| -               | 190009                        | 202111                        | 03300            | >         | ms_test000004.vvv                   |  |
|                 |                               |                               |                  |           |                                     |  |
|                 |                               |                               |                  |           |                                     |  |
| 118             | 7667713                       | 7733248                       | 65536            | >         | mm test000118.yyy                   |  |
|                 |                               |                               |                  | >         | ms test000118.yyy                   |  |
| 119             | 7733249                       | 7798784                       | 65536            | >         | mm test000119.yyy                   |  |
|                 |                               |                               |                  | >         | ms_test000119.yyy                   |  |
| 120             | 7798785                       | 7864320                       | 65536            | >         | mm_test000120.yyy                   |  |
|                 |                               |                               |                  | >         | ms_test000120.yyy                   |  |
| 121             | 7864321                       | 7929856                       | 65536            | >         | mm_test000121.yyy                   |  |
|                 |                               |                               |                  | >         | ms_test000121.yyy                   |  |

STOP EXECUTION COMPLETE

[is01:/XDST/Examples/Noise] vaccari

#### **Generated files**

The generated files will have extension .yyy and the sub-window index included in the filenames

[is01:/XDST/Examples/Noise] vaccari% ls -l \*.yyy

```
-rw-r--r-- 1 vaccari dstguest 786456 Jun 20 15:58 mm_test000001.yyy
-rw-r--r-- 1 vaccari dstguest 786456 Jun 20 15:58 mm_test000002.yyy
-rw-r--r-- 1 vaccari dstguest 786456 Jun 20 15:58 mm_test000003.yyy
-rw-r--r-- 1 vaccari dstguest 786456 Jun 20 15:58 mm_test000004.yyy
...
-rw-r--r-- 1 vaccari dstguest 786456 Jun 20 16:00 ms_test000118.yyy
-rw-r--r-- 1 vaccari dstguest 786456 Jun 20 16:00 ms_test000119.yyy
-rw-r--r-- 1 vaccari dstguest 786456 Jun 20 16:00 ms_test000120.yyy
-rw-r--r-- 1 vaccari dstguest 786456 Jun 20 16:00 ms_test000120.yyy
-rw-r--r-- 1 vaccari dstguest 786456 Jun 20 16:00 ms_test000120.yyy
-rw-r--r-- 1 vaccari dstguest 786456 Jun 20 16:00 ms_test000121.yyy
[is01:/XDST/Examples/Noise] vaccari%
```

### Run of noisecross.out

[is01:/XDST/Examples/Noise] vaccari% noisecross.out

1 1 121 dati range....= ncouples= 121 Duration window to correlate = 65535.000 Shifting duration window = 65536.000 Master to receiver distance = 765.00000 Time window output = 512.00000 Time croping for cosine window = 10,000000 Filter type chosen = 0 Output master name = master Output receiver name = second Number of data couples = 121 loop: 1 index= 1 mm test000001.yyy ms test000001.yyy Sampling (s)....: 1.000000 Original n. of samples..... 65536 65536 Samples really used (pow of 2)..... 65536 of course... 65536 1 65536 Samples asked for each window.....: Length asked for each window (s)..... 65536 65535.000 Samples used for each window (pow of 2)....: 65536 65535.000 65536 True length (s)..... Window shift for stacking (s)..... 65536.000 nshift 0 PLEASE WAIT! Cross-correlating... & Stacking... ISTART 0 appling cosine window to windows Stacking the cross-correlation... 1 ANSTACK Number of windows stacked..... 1 . . . . . . index= 121 mm\_test000121.yyy ms\_test000121.yyy Sampling (s)..... 1.0000000 Original n. of samples..... 65536 Samples really used (pow of 2)..... 65536 of course... 65536 65536 Samples asked for each window.....: Length asked for each window (s)..... 65536 65535.000 Samples used for each window (pow of 2)....: 65536 True length (s)..... 65535.000 Window shift for stacking (s)..... 65536.000 0 nshift PLEASE WAIT! Cross-correlating... & Stacking... TSTART 0 appling cosine window to windows Stacking the cross-correlation... 1 \*\*\*\*\*\*\*\*\* 80.1149.1295.6\*\*\*\*125.6238.1\*\*\*\*-65.2\*\*\*\*421.7-53.2100.0\*\*\*\*-62.0 ANSTACK Number of windows stacked..... 1 Stacking the whole data 65536

```
STAKPOS
*************170.9**********************
STAKNEG
STAKFOL
time window wanted : 512.00000
                               513
number of points taken :
creating the .xpos.ft file
creating the .xneg.ft file
creating the .xfold.ft file
creating the .xpos. file
creating the .xneg. file
creating the .cross. file
creating post filtering GF file xpos
creating post filtering GF file xneg
creating post filtering GF file xfold
OK - Execution completed
[is01:/XDST/Examples/Noise] vaccari%
```

### Generated files

The relevant files generated by *noisecross.out* are those with the .ft extension, that can be read by XFtan2012 program for the analysis of the group velocity dispersion:

```
[is01:/XDST/Examples/Noise] vaccari% ls -l*.ft
-rw-r--r- 1 vaccari dstguest 9191 Jun 20 16:43 master.xfold.second.ft
-rw-r--r- 1 vaccari dstguest 9190 Jun 20 16:43 master.xneg.second.ft
-rw-r--r- 1 vaccari dstguest 9190 Jun 20 16:43 master.xpos.second.ft
[is01:/XDST/Examples/Noise] vaccari%
```

where:

xfold is the folded cross-correlation

xneg is the negative part of the cross-correlation

xpos is the positive part of the cross-correlation

The xfold file is obtained as the sum of the positive part with the folded negative part. When the sources of the noise are properly distributed in the survey area it should be the best series to look at for the recognition of the Green function.

# References

Campillo, M. and Paul, A. (2003). Long range correlations in the seismic coda. Science, 299, 547-549 Bensen, G. D. et al. (2007). Processing seismic ambient noise data to obtain reliable broad-band surface wave dispersion measurement. Geophysical journal international, 169, 1239-1260.

# **Appendix 1: Noise Acquisition with Tromino**

### Instrument configuration

Instrument configuration should be made before moving the instruments to their recording location, to minimize the amount of work to be done on site.

### **Card partitioning**

For very long recordings, the memory card has to be partitioned with a single-partition scheme. If many short recordings are to be made, the memory card should be partitioned into as many partitions as required. Starting from the first partition, each new recording will be stored sequentially into the next partition.

### Acquisition settings

For noise recording, typically the Tromino acquisition settings have to be configured like this:

Sampling: 128 Hz Program: 4 Min sat number: 3 GPS Antenna: external Trigger channel: NO Acquisition length: Memory Limit At least High Gain channel is selected

## Instrument positioning

For noise recording, two (or more) Tromino instruments have to be deployed at the ground level of two (or more) buildings, with external GPS antenna and power supply connected.

The location has to be properly selected so that:

The instrument can not be stolen There is an electric plug available There is a way to position the GPS antenna outsidev the building, with open sky to the south.

Usually only the vertical component of motion will be used, so in principle the only requirement is that the instrument must be properly leveled. This is achieved by adjusting the three feet of the case while checking the instrument's bubble level.

If two instruments are used to acquire data for a single profile, it is suggested that the instrument's North is aligned with the profile azimuth.

### Data acquisition

With the acquisition settings defined as above, after selecting the menu item "Acquire" of the "Acquisition" menu data, acquisition starts automatically as soon as the GPS locks the three required satellites. Traces are saved with GPS time information, and synchronization between traces will be later obtained using the Grilla software.

Data acquisition stops automatically when the memory card partition is filled up with data, or when the required time has expired should the instrument have been configured in "Timer" mode. The user can stop manually the acquisition at any time by pressing simultaneously the two central buttons of the instrument.

 $\triangle \bullet$  Do not move the instrument while data acquisition is on  $\bullet \triangle$ . Always check that acquisition has ended (manually or due to expired time or memory condition) before handling the instrument, or the sensors could get damaged. Shut down the instrument after acquisition has ended.

## Data downloading

After the acquisition has been made, the recorded data can be downloaded from the instruments to a computer using the Grilla software on a Windows computer. Trace synchronization will produce ASCII files with columns of data amplitudes for each active channel.

For noise cross-correlation purposes, only the vertical component of motion will be considered. Using the data recorded by a couple of instruments, a single file with two columns of amplitudes will be obtained.

## File conversion

Since the synchronized data are obtained on a Windows computer, but the processing will occur in a Unix environment, line-endings of the file has to be properly converted to Unix style. So, the first thing to do after transferring the synchronized traces to is01 server, is to issue the command:

dos2unix filename

to convert the line endings of each transferred file. The resulting files are ready to be processed for noise cross-correlation.